# Tsinghua Alumni Email Activation Self-Service Manual

Sept 2020

## 1. Introduction

- Stringhua alumni email is a permanent email and is an alumni's lifelong bond with the Tsinghua community, provided by Tsinghua Alumni Association.
- The email service provider is NetEase, Inc., with English language available once email account activation is completed following this manual.
- If alumni have any questions during the email activation process, they can send an email to accounts@tsinghua.org.cn.

### Step 1: Login at self-service activation portal (1/2)

Website: <u>http://mailservice.tsinghua.org.cn</u>

- Log in with your Tsinghua Info platform login credentials.
- ♦ Please use your <u>Tsinghua Info</u> <u>password</u>, the same one used for online course selection in Tsinghua system.

Tsinghua Info Password→ Click "login"→

| ()) 清莱大学                                                                    |  |  |  |  |
|-----------------------------------------------------------------------------|--|--|--|--|
| 清华大学用户电子身份服务系统                                                              |  |  |  |  |
| 您即将登录 🕣 清华大学校友邮箱账号自服务系统                                                     |  |  |  |  |
|                                                                             |  |  |  |  |
| 登录                                                                          |  |  |  |  |
| <ul> <li>10–62771940 / 010–51775940</li> <li>its@tsinghua.edu.cn</li> </ul> |  |  |  |  |

#### Step 1: Login at self-service activation portal (2/2)

- If an alumnus has forgotten the password or couldn't log in successfully for any reason, please send the following information to accounts@tsinghua.org.cn.
  - □ Photocopy of personal ID Card/Passport
  - □ Photocopy of the Graduation Certificate
  - □ Fill in the table below which is required for INFO password resetting at the backstage.

| Passport Name | Tsinghua Registered<br>Chinese Name | Student ID Number | INFO User Name |
|---------------|-------------------------------------|-------------------|----------------|
|               |                                     |                   |                |

#### Step 2: Activate the email account

- After logging in to the self-service activation portal, the page will display your email account, with the domain name of "tsinghua.org.cn".
- The default setting of the email account is "Disabled".
- Please click "Enable" to activate the account.

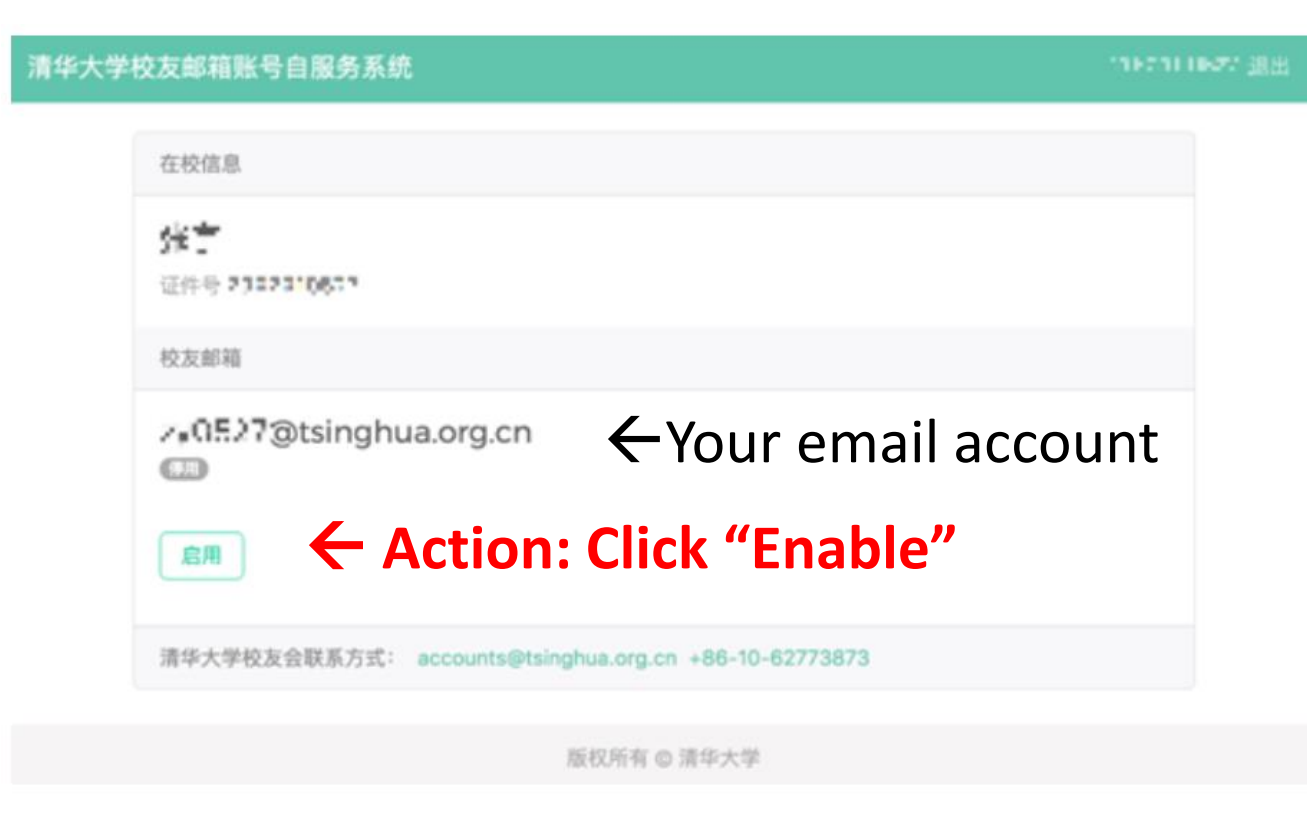

#### Step 3: User name & new temporary password (1/2)

After clicking on "Enable", a window will pop up with the following message.

The system will generate a new temporary password for you to log in at Tsinghua Alumni Email System (main page) http://mail.tsinghua.org.cn

Note: The above main page is the official login page for Tsinghua alumni email account.

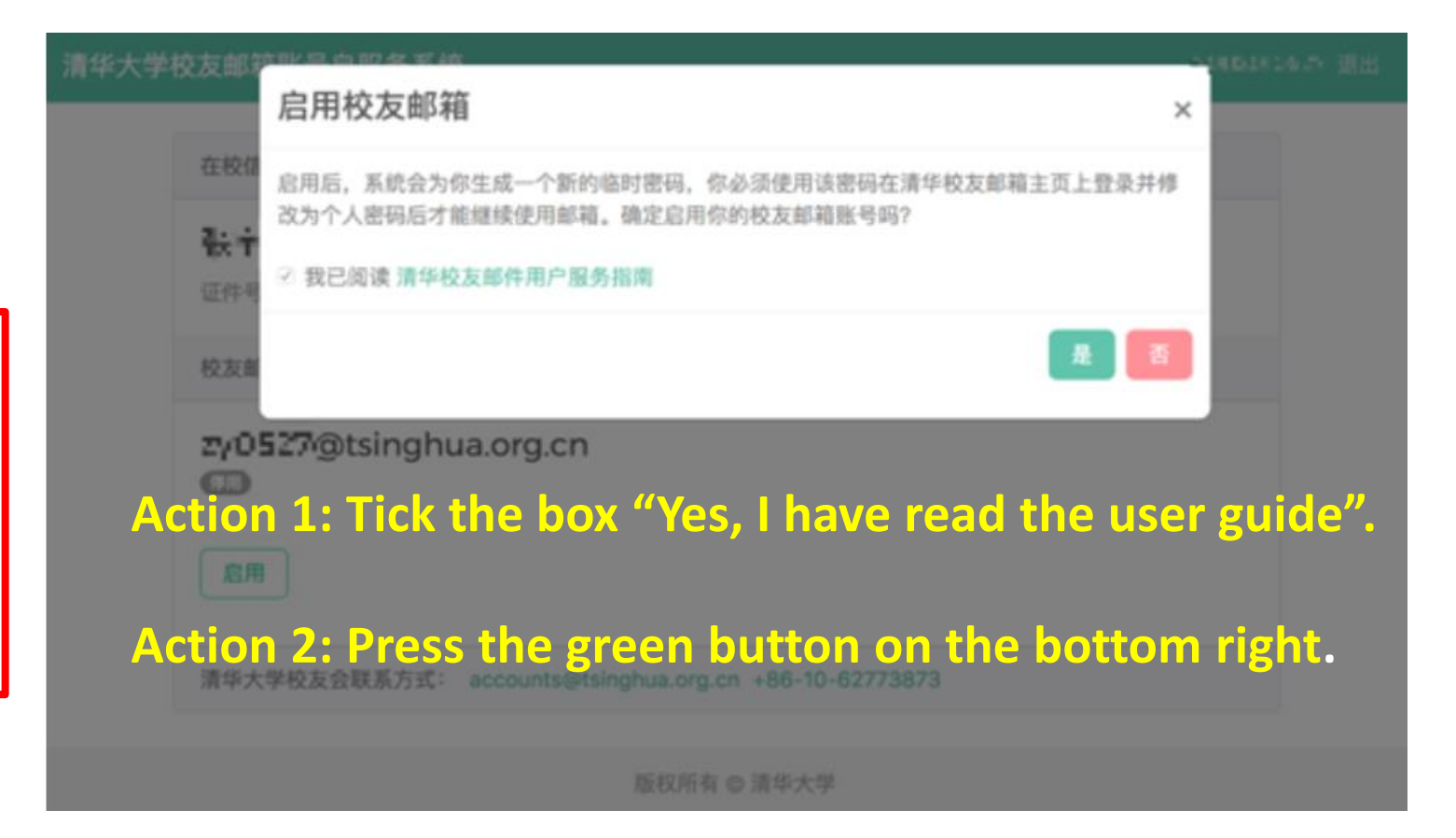

#### Step 3: User name & new temporary password (2/2)

| 华大学校友邮箱账号自服务系统                                                                    | PCCPCFCFCPCP 退出                                                                                                    |  |  |  |
|-----------------------------------------------------------------------------------|----------------------------------------------------------------------------------------------------|--|--|--|
| 在校信息                                                                              | <ul> <li>Important: the new temporary password doesn't contain any spaces, and can be used ONCE only on the Main Page.</li> <li>If the first login on the Main Page is unsuccessful, an alumnus will need to RE-START from step 1 of this manual, so that the activation system will generate another temporary password for a second login attempt at the Main Page.</li> </ul> |  |  |  |
| 后用账号成功,您的临时密码和 「M + 1 TKM++ NI」+ 直立即登录 http://mail.tsinghua.org.cn 修改 ×     您的密码。 |                                                                                                    |  |  |  |
| 版权所有 © 清华大学                                                                       |                                                                                                    |  |  |  |

#### Step 4: Login at Tsinghua Alumni Email System (main page) http://mail.tsinghua.org.cn

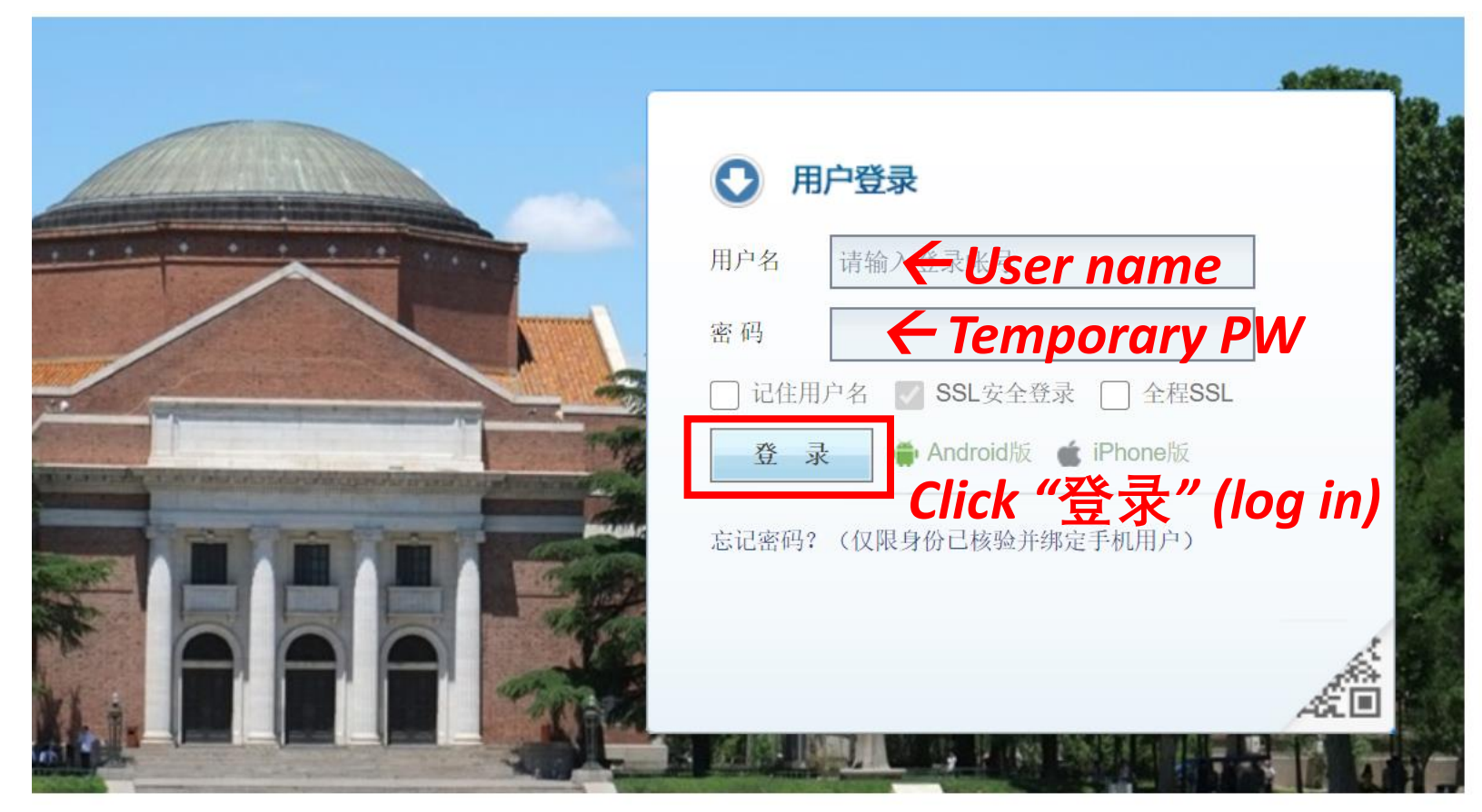

- ✤ User name: email prefix
- Password: systemgenerated temporary password.
- At the main page, after logging in with the temporary password, user will be directed to the password resetting page.

#### Step 5: Password Reset (1/2)

- Following the login page is password reset.
- Once completed, the page will be re-directed to the home page of Email Account.
- Please refer to the next page for the detailed password requirement.

| 密码修改                                                         | Password requirement                                 |  |  |  |  |
|--------------------------------------------------------------|------------------------------------------------------|--|--|--|--|
| ssatest@tsinghua.org.cn,您好:为了保障您的帐号安                         | <ul> <li>●必须包含:数字、大写字母、小写字母、特殊字符中的3种字符</li> </ul>    |  |  |  |  |
| Action 1: Type in New PW                                     | <ul><li>⊘连续3位及以上数字不能连号(例如</li><li>123、654)</li></ul> |  |  |  |  |
| 请输入新密码: •••••••••••                                          | ●连续3位及以上字母不能连续(例如                                    |  |  |  |  |
| Action 2: Type in New PW Again                               | abc、cba)                                             |  |  |  |  |
| 请再次输入密码: •••••••••••                                         | <и≥密码不能包含用户姓名大小写全拼                                   |  |  |  |  |
| <mark>注意:</mark> 若您正在使用 <mark>邮箱客户端</mark> 收发邮件,修改密码后请及时更新客, | ✓密码长度必须为8至16位                                        |  |  |  |  |
| Action 3: Click "Change Password"                            |                                                      |  |  |  |  |
| 修改密码                                                         |                                                      |  |  |  |  |

#### Step 5: Password Reset (2/2)

#### Password requirements:

Must contain at least three of the four types: 1) Number, 2) Capital letter,
3) Lowercase letter, 4) Special characters (@ % + \ / ' ! # \$ ? () { } [ ] ~ - \_ .)
No more than 2 numbers in sequence (e.g. 123, 654 not allowed)
No more than 2 letters in sequence (e.g. abc, cba not allowed)
Must not contain Username spelling in either lower or upper case
Password length should be 8 to 16 characters

#### Step 6: Successful login & Change language

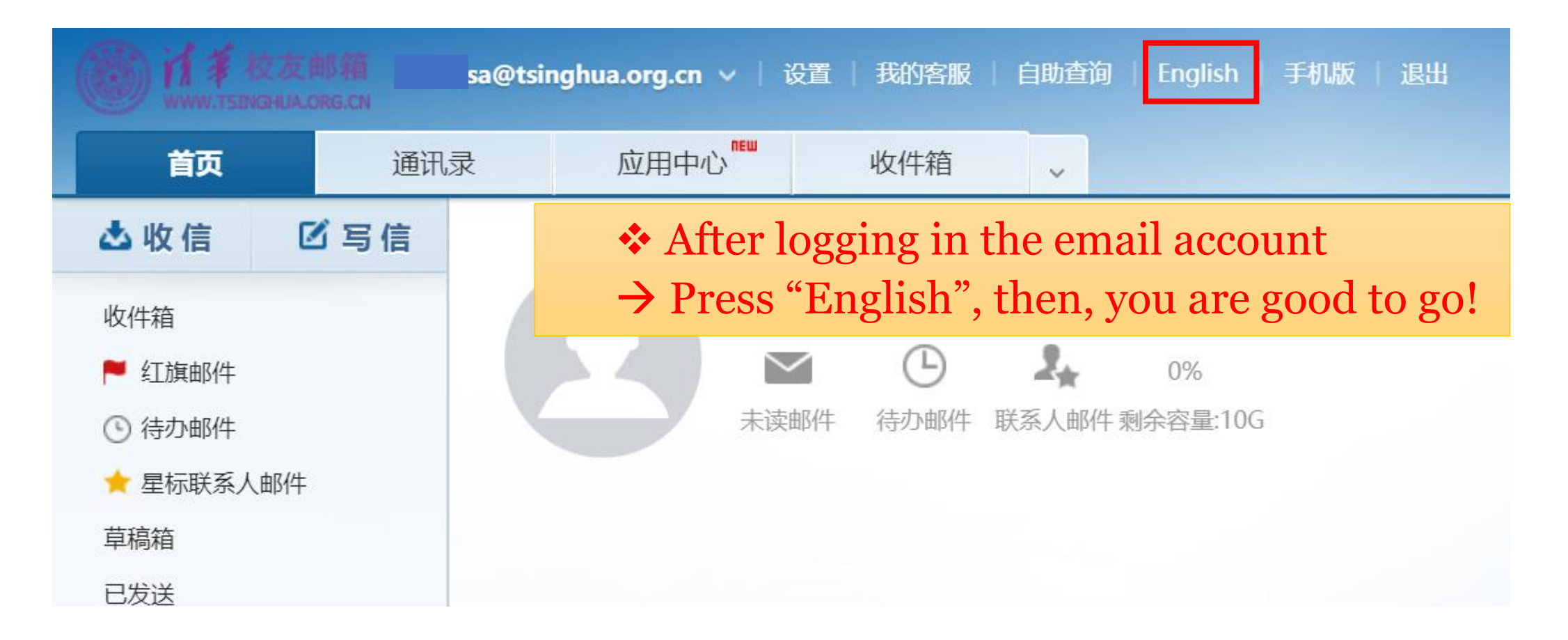

### Using your alumni email

- Once activated, simply access your email whenever desired by logging in via: <a href="http://mail.tsinghua.org.cn">http://mail.tsinghua.org.cn</a> with your user name and password.
- Make sure to note your password down and keep it in a safe place.
- We hope you enjoy using your Tsinghua alumni email! We welcome your feedback! accounts@tsinghua.org.cn